# Internet StrongFAX

# 網際網路視窗傳真 <sup>(單機版)</sup>

## 操作手冊

http://www.mky.com 瑪凱電信股份有限公司

## 目錄

## 一. 前言

二. 軟體安裝

三. 主畫面

四. 參數設定

五. 客戶名單

六. 群組名單

七. 使用步驟

八. 傳送紀錄

#### Internet StrongFAX 單機版使用手冊

#### 一.前言

"Internet StrongFAX"為瑪凱所發展之網際網路視窗傳真服務之專用傳真軟體;提供使用者 在視窗工作環境下一種操作簡易,使用方便且多功能之傳真工具,讓使用者從文稿的編輯, 列印至傳真發送等工作一氣呵成,輕鬆自如.

#### 1.1 使用配備

| 個人電腦 | Intel 80486 或更高級,主記憶體(RAM)建議 16MB 以上;    |
|------|------------------------------------------|
|      | Internet StrongFAX 軟體需要 4MB 硬碟空間         |
| 軟體   | Microsoft Windows 95 、 98 、 Windows 2000 |
| 撥號網路 | 能夠上網際網路                                  |

#### 1.2軟體下載

在您所使用的瀏覽器 URL, 鍵入 <u>ftp://ftp.mky.com</u>, 選 Public →選 ifax →選 chn(中文版) 或 eng (英文版) →選 Strong95.exe (單機版) 或 Ifax95.exe (網路版), 記住下載程式存放位置。

#### 二.軟體安裝

2.1 安裝

2.1.1 從 "開始" 中選擇"執行", 在 "開啟" 欄內輸入 strong95.exe 的路徑及檔名. 例如: c:\strong\strong95.exe

2.1.2 在下載程式 Strong95.exe 按兩次滑鼠左鍵 , 進入按裝對話盒

| 執行       | <b>1</b> 12                        | 3 |
|----------|------------------------------------|---|
| <u>7</u> | 讀輸入程式、資料夾式文件的名稱 Windows 會自動開<br>数。 |   |
| 開設(0)    | c:/wtrong/wtrong95.exe             |   |
|          | 福定 取消 潮速(12)                       | J |

按下確定鈕後, 出現對話盒(如下圖):

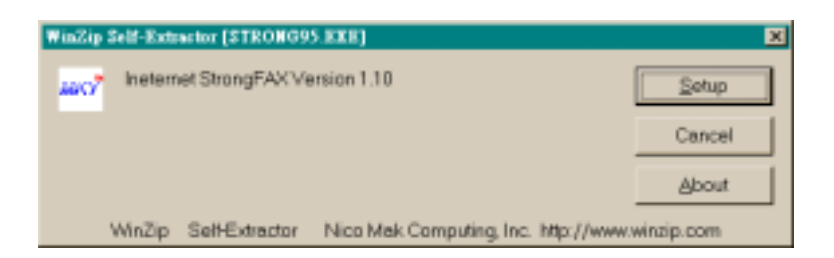

#### 在 "Setup" 按一次滑鼠進入安裝下一步驟;或 "Cancel" 退出安裝.

#### 待出現對話盒後(如下圖):

|    | Welcome to the Internet Strong/FAX Setup program. This program will install<br>Internet Strong/FAX on your computer.                                                                                       |
|----|----------------------------------------------------------------------------------------------------|
| ~  | It is storgly recommended that you exit all Windows programs before running this Satup program.                                                                                                    |
| -  | Click Cencel to guit Setup and then close any programs you have running.<br>Click Next to continue with the Setup program.                                                                                 |
| 44 | WARNING: This program is protected by copyright law and international treatment                                                                                                    |
|    | Unsufficienced reproduction or distribution of this program, or any portion of 8,<br>may result in severe civil and criminal penalties, and will be prosecuted to the<br>movimum extent possible under low |

#### 請先仔細閱讀對話盒中之安裝說明,並在 "Next" 圖示按一次滑鼠進入安裝的下一步驟 (如下圖);或 "Cancel" 圖示退出安裝。

| Choose Derination Location | <u>×</u>                                                                                                    |
|----------------------------|----------------------------------------------------------------------------------------------------|
|                            | Setup will install Internet StrongFAX in the following directory.<br>To install to this directory, click Next.<br>To install to a different directory, click Browse and select another directory.<br>You can choose not to install Internet StrongFAX, by clicking Cancel to exit<br>Setup. |
|                            | Destination Directory<br>C:\Strong Browse                                                                                                    |
|                            | Cancel                                                                                                    |

請依照安裝對話盒中的指示選擇正確存放之磁碟機(目錄名稱請勿任意更動),並在 "Next" 圖示按一次滑鼠進入下一步驟(如下圖);或 "Cancel" 圖示退出安裝程序:

稍後數秒,待出現對話盒(如下圖):

| Loturt Windows -                                               |                                                                                                    |
|----------------------------------------------------------------|----------------------------------------------------------------------------------------------------|
| Some files could not be a<br>programs on the system<br>system. | andered because they are currently in use by other<br>Plies in use will be updated the sent time you sected your |
| * Yes Iwenton                                                  | ester Windows now.                                                                                               |
| C Yes, I westton                                               | estartmy conjuster sow                                                                                           |
| C No I will restor                                             | f my computer later                                                                                              |
|                                                                | OK                                                                                                    |
|                                                                | OK                                                                                                    |

請按下 "OK" 鈕重新啟動電腦,完成安裝。 電腦重新啟動後,出現相關圖示之5個物件,

| StongFAX                                                                                                    |                           |                       |  |
|----------------------------------------------------------------------------------------------------|---------------------------|-----------------------|--|
| 着案回 编辑图 检视图 移至回                                                                                                    | ) 我的最爱(山) 説明(田)           |                       |  |
| terrent de la constant de la consta | 20 23 20 ×<br>複製 転上 復原 開除 | 后午日日<br>内容 檢視         |  |
| 郷址 @) 🔚 C:\WINDO WS/Start Mean/Pro                                                                                                    | grams/internet StrongFAX  |                       |  |
| Thernet StrongFAX<br>論選擇圖示來檢網它的說明。                                                                                                    | Fax Transfer Fax Viewer   | Internet<br>StrongFAX |  |

建議把 "Internet Strong Fax " 及"Scan Image"(如有按裝 Scanner) 之 icon 移到 桌面上(如下圖). 把滑鼠左鍵移到該圖示上, 按住左鍵並同時按下鍵盤上之 CTRL 鍵不 放, 將該圖示拖移到桌面後放開滑鼠。

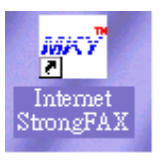

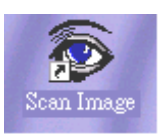

#### 2.2 啟動 Internet StrongFAX 程式

直接在桌面上, 點選兩下 Internet Strong Fax , 或於 Windows95 "開始"中, 選擇 "程式組", 再由其中選擇 "Internet StrongFAX"中之 "Internet StrongFAX" (如下 圖):

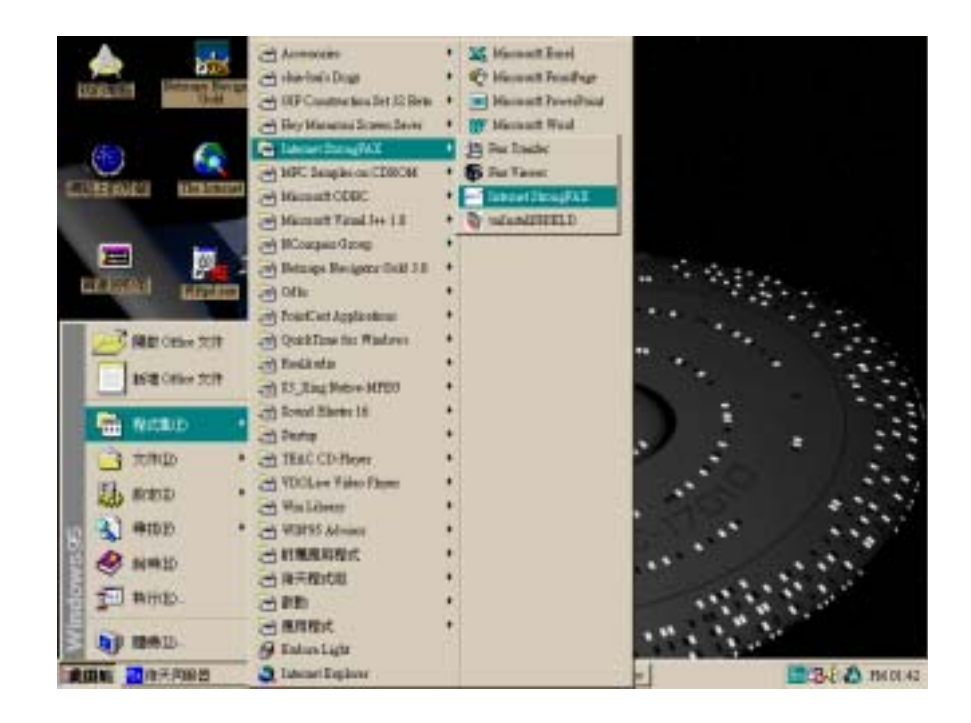

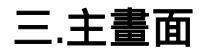

當您正式進入 MKY Internet StrongFAX 軟體後,您可看到 Internet StrongFAX 之主畫 面對話盒:

| 🔤 Internet Strong FAX                                                                                          |        |
|----------------------------------------------------------------------------------------------------|--------|
| Information OutBox SentBox Group List Configuration                                                            | Editor |
| Internet StrongFAX Version 2.50                                                                                |        |
| http://www.mky.com<br>Mackay Telecommunications Inc.<br>Copyright (c) 1996,1997,1998,1999 Mackay Telecom. Inc. |        |
|                                                                                                    |        |

主畫面中含有六個選項及一個對話方塊,其名稱與功能分別為:

| Information   | :顯示此軟體之版本及版權。                     |
|---------------|-----------------------------------|
| OutBox        | :列出正在傳送之文件。                       |
| SentBox       | :列出已傳送之文件紀錄。                      |
| Group         | :客戶名單之整理分類 ,可減少傳送文件時選定多筆客戶 名單之    |
|               | 麻煩。                               |
| List          | :即"名片簿"。可建立傳送對象的公司名稱,電話號碼,傳真號碼    |
|               | 等資料。                              |
| Configuration | : 所有 Internet StrongFAX 軟體相關參數設定。 |
|               |                                   |
| Editor(對話方均   | 」) 直接進入設定的編輯程式來製作欲傳送之文件。          |
|               |                                   |

為讓您更了解 Internet StrongFAX 各項之功能,現分別說明如下:

### 四.參數設定

以滑鼠按下 "Configuration" 進入系統參數設定項目,您可見到畫面視窗(如下圖):

| Information    | OutBox SentBox Group List Configuration  |
|----------------|------------------------------------------|
| Subscriber ID: | A0000001 Department: Superuser User: New |
| Password:      | Confirm Pass:                            |
| Resolution:    | C Normal @ Fine Mode C Prompt            |
| SentBox De     | fault View: © All C Today Save           |
| Query          | 5 Min                                    |
| Dec            | 20 Day AutoRefresh                       |
| Editor:        | Excel   Editor List                      |
| Scanner:       | TWAIN Scanner 🔹 Scanner List             |
|                |                                          |

Subscriber ID : 請填入瑪凱系統用戶編號。 Department : 如需要,請填入部門別。 User : 請填入使用者名稱。 Password : 請填入密碼。 Confirm Pass : 再次輸入密碼。 Resolution (解析度): Normal:正常模式。 Fine Mode: 精密模式(計費較貴)。 Prompt:模式選擇對話盒;傳送傳真前跳出對話盒作模式選擇。 Query : 收回送出紀錄的時間間隔(分鐘為單位)。 Doc : 文件保留期限(以日為單位)。 Sentbox default view: All: 在 Sentbox 查閱記錄時, 全部在保留天數內的記錄都可查閱. Today: 以上的查閱記錄只查當天者 .

Auto-Refresh: 如選擇"關閉",則在查閱 Sentbox 時,不受系統自動傳回

記錄整理畫面的影響 .

Print Item :

列印欄位設定。按下 "Print Item " 作列印傳送紀錄欄位之設定(如下圖):

| elect Printing Item |                  |   |
|---------------------|------------------|---|
| Sort Print          | Sort Print       |   |
| F PrepareTime       | D P Mode         |   |
| D P Attention       | 🖾 🖻 Page         |   |
| D F FaxNo.          | D P DeliveryTime |   |
| D P Source          | D P ToSystemTime |   |
| D P Status          | D P Attempt      |   |
| D P Owner           | 🔲 🖻 BaudRate     |   |
| D P Approver        | D P AnswerBack   |   |
| Order               | OK               |   |
| C Ascending         | Land the second  | 1 |
| @ Descending        | Cancel           |   |

Print:打勾選取欲列印之欄位。 Sort:選擇排序之依據,單一選項。

Editor List:

編輯器。按下 "Editor List" 對話方塊作編輯器之設定(如下圖):

| Hame               | Application Path | New     |
|--------------------|------------------|---------|
| NotePad<br>WordPad | NotePad<br>WIUTE | Desiste |
|                    |                  |         |

按下對話方塊 "New" 新增編輯器(如下圖):

| Namec             | Winword |                                | 1      |
|-------------------|---------|--------------------------------|--------|
| Application Path: |         | C1MSOffice/Winword/Winword.exe | Browse |
|                   |         | ок                             | Cancel |

填入編輯器之路徑及檔名,按下 "ok"確定或 "cancel" 取消設定。 如欲設定第二種編輯器請重覆上述步驟。 當所有編輯器之設定均完成後,於 "Editor List"中選擇使用之編輯器。 Save :

以上之參數設定後,按下 "Save" 完成參數設定。(注意: Save 後再重新 啟動畫面時, Password 及 Confirm Pass 之欄位空白是正常的)

Scanner List :

掃瞄器。按下"Scanner List"作掃瞄器之設定(如下圖):

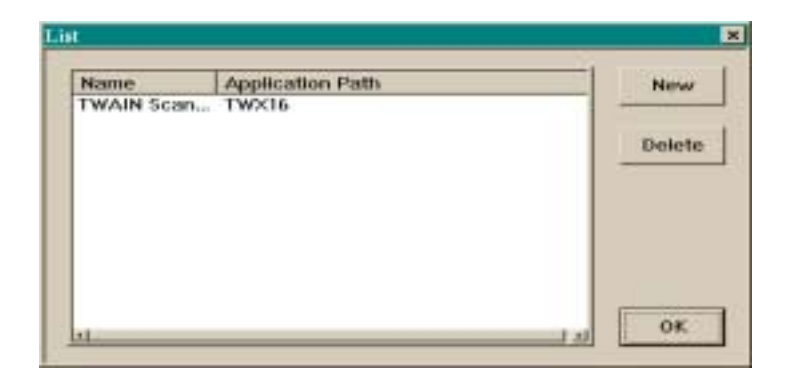

按下對話方塊 "New" 新增掃瞄器(如下圖):

| New                 |    | ×       |
|---------------------|----|---------|
| Name:               |    | Browne  |
| - Application Faire |    | LIGHTAC |
|                     | ок | Cancel  |

填入掃瞄器之路徑及檔名,按下 "ok" 確定或 "cancel" 取消設定。 如欲設定第二種掃瞄器請重覆上述步驟。

當所有掃瞄器之設定均完成後,於 "Scanner List"中選擇使用之編輯器。

以上之參數設定後,按下 "Save" 完成參數設定。

#### 五.客戶名單

在主畫面下選擇 "List", 您將進入下列畫面(如要把客戶"List"歸入那一"群組" 須先 建立下列六.的"群組名單"):

| Name             | Fair No.       | File No.2 | Groups | Futor  |
|------------------|----------------|-----------|--------|--------|
| Visckay Telecom. | +886-2-7220469 |           | Mackay | Find   |
|                  |                |           |        | Ustabe |

新增客戶資料: 選擇 "Insert", 出現下列畫面

| Jser Name:      |                |                       |
|-----------------|----------------|-----------------------|
| and No:         | Fax No. 2      |                       |
| Group Belong To | Group List     |                       |
| Name            | Name<br>Mackay |                       |
|                 |                |                       |
|                 |                |                       |
|                 | <u> </u>       | OK                    |
|                 |                | a second and a second |

鍵入各項資料-----客戶名稱及傳真機號碼。 如要把 User Name (List) 歸入群組(Group),則點選右邊 Group List 的群組名稱 再選 < - ,即歸入 "Group Belong to"。 按下 "OK" 回至主畫面。

搜尋客戶資料:按下 "Find", 出現下列畫面

| Match Case  |
|-------------|
|             |
| Find Cancel |
|             |

選擇以名稱(Name)或傳真號碼(Fax No.)作為搜尋索引,於 "Serach String"欄位輸入欲 尋之字串,按下 "Find"開始搜尋或 "Cancel" 取消搜尋。 若選取 "Match Case"表示搜尋時大小寫視為相異,否則為相同。

搜尋下位客戶: "Find Next" 搜尋下一位客戶。

修改客戶資料: 於客戶名單中選擇欲修改之客戶, 按下 "Modify"。 出現同於新增客戶資料之畫面, 輸入新資料後按下 "ok" 確定或 "Cancel" 取消。

刪除客戶資料: 於客戶名單中選擇欲刪除之客戶, 按下 "Delete"。

#### 六.群組名單

在主畫面下選擇 "Group", 出現下列畫面

| Information   Outs | Sax SentBox Group   Dr | t Configuration | 1]       | Editor |
|--------------------|------------------------|-----------------|----------|--------|
| āroup.             | Name                   | FiscNo:         | Fau No.2 | -      |
|                    |                        |                 |          |        |
|                    |                        |                 |          | Modif  |
|                    |                        |                 |          |        |

新增群組名單:按下 "Insert" 進入下列畫面:

| Namo | Fax No. | Fax   | Name           | Far No.         | East |
|------|---------|-------|----------------|-----------------|------|
|      |         | 12 14 | Mackay Telecon | n. +886-2-7220. |      |
|      |         |       | <u>»</u> ]     |                 |      |
|      |         | -     | (*)            |                 |      |

鍵入群組名稱,由客戶名單中選擇屬於此群組之客戶由向左箭號置於此群組中。按 下 "ok"完成新增或 "Cancel" 取消新增。

修改群組名稱:按下 "Modify",進入與新增相同之畫面(如上圖),由客戶名單及群組

名單中選擇改變之客戶,由客戶向左箭號增至群組;由群組名單向右箭號刪除;按下 "ok"完成修改或 "Cancel" 取消修改。

刪除群組名稱: 選擇欲刪除之群組, 按下 "Delete" 完成刪除。

#### 七.使用步驟

7.1 由主畫面中按下"Editor"對話方塊,進入預先設定之編輯器,或直接開啟 Word、 Excel、PowerPoint 等編輯軟體, 鍵入文件內容 (如下圖):

| this is a test file |      |
|---------------------|------|
| this is a test file |      |
| this is a test      | file |
|                     |      |
|                     |      |
|                     |      |
|                     |      |
| · 11 新聞時 • 請接 F1 +  | NU   |

選擇"列印"、選擇"Internet Strong Fax",出現下列畫面

| Schedrale Job                                                                   |  |
|---------------------------------------------------------------------------------|--|
| Document Information                                                            |  |
| Source Book1 View                                                               |  |
| Pressare 2001/03/15 22:39:55 Sustern EX841263 Pages: 1                          |  |
| Frepare Fortier available available for the fortier of the                      |  |
| ToSystem: P Immediately/2001/03/15 22:33: Broadcast: P Normal C Economy C Night |  |
| Destination Fax Name Alternative Fax                                            |  |
| Insert                                                                          |  |
| Fax No. Attention Fax N Delete                                                  |  |
|                                                                                 |  |
|                                                                                 |  |
|                                                                                 |  |
| Scanner                                                                         |  |
|                                                                                 |  |
| Group List OK                                                                   |  |
|                                                                                 |  |
|                                                                                 |  |
|                                                                                 |  |
|                                                                                 |  |

Destination Fax & Name :

鍵入對方傳真機號碼及名稱,或由 "Group" 中選擇群組,或由 "List" 中選擇客戶名 單,按下 "OK" 完成設定,即將 "傳真"投入 "OutBox"。

Alternative Fax :

鍵入對方另外一組傳真機號碼, 前組不通時可轉傳這一組 。

Insert :

可輸入第二、第三組....傳真號碼,適用於一電多址。

Delete:

滑鼠點選 Fax Number 後, 點選 Delete 即刪除。

Scanner :

欲傳真之文件若是從掃瞄器讀取,按下 "Scanner" 附加上由掃瞄器讀進之文件。

【進階選項】

To System:

關閉 Immediately 另延後設定時間: 意指延後傳送, 但必須確定 PC 等相關網路設備是開啟狀態。

Broadcast :

為提供客戶傳真一電多址時享受較優惠之價格, 每次 100 筆以上時, 選 Night 則以優惠價格計算, 詳情請洽瑪凱電信各區業務處。

#### 7.2 傳送

7.2.1 正常狀態下, 電腦開機後, 右下腳工作列自動帶出一"電話機(傳真機)"圖示, 此為 Fax Transfer (傳真伺服器), 如果無意中關閉, 則從"開始"鍵中, 選擇 "程式集"中之"Internet StrongFAX"中之"Fax Transfer"(如下圖):

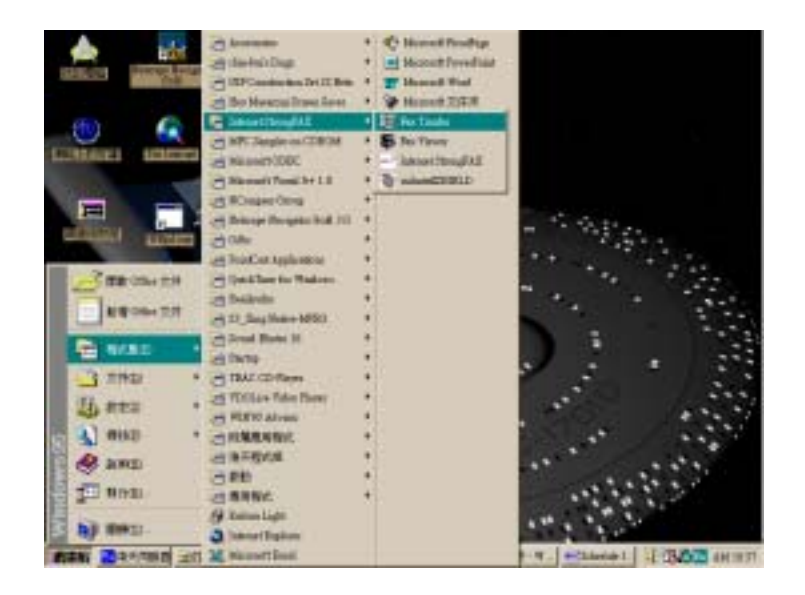

7.2.2

如果是固接網路或 ADSL,則 Fax Transfer 全自動將電文發出; 如果是撥接網路,則在撥號上網後, Fax Transfer 亦自動將電文發出。

7.2.3

放大 "Fax Transfer" 工作列可得正在傳送之資訊(如下圖):

| Prepare Time Source Schedule Time Pages N |      |
|-------------------------------------------|------|
| 5 02010415-11 27/2 010-10-11-13-65 1 F    | fode |
| 9//0/04 10:11 3214 9//01/04 11:12:33 1 F  |      |

文件會依您所排定之 "Schedule Time" 設定時間傳送, 若要立即傳送部份文件, 請選 取後按下 "Restart" 鍵。

稍後,由主畫面中的"SendBox"查看結束,您便完成了透過瑪凱網際網路視窗傳真

傳送您的傳真。

#### 八.傳送紀錄

8.1 SentBox: 為查看已經傳送的紀錄,其保留天數則在於 Configuration 設定。

由主畫面中按下 "SentBox", 進入下列畫面

|               |              |             |                       |        | Editor |
|---------------|--------------|-------------|-----------------------|--------|--------|
| Prepare Time  | Attention    | Fax No.     | Source                | Status |        |
| 7/05/27 16:34 | Selenia Bo   | +3955721282 | Microsoft Word - FaxT | 0K     |        |
| 7/05/26 16:36 | Selenia Bo., | +3955721282 | Microsoft Word - FaxT | OK.    |        |
| 7/05/23 17:40 |              | 3453285     | Microsoft Word - 文件1  | HUM    | Delet  |
| 7/05/23 17:02 | Selenia Bo   | +3955721282 | Microsoft Word - FaxT | OK     | Print  |
| 7/05/22 16:36 | Selenia Bo   | +3955721282 | Microsoft Word - FaxT | OK.    |        |
|               |              |             |                       |        | Reque  |
|               |              |             |                       |        |        |
|               |              |             |                       |        | Resen  |
|               |              |             |                       |        | Delete |

由此可見到已送出之傳真的紀錄;按下 "Query" 重新收回已送出文件之紀錄。

重送文件: 選擇欲重送之文件, 按下 "ReSend" 重新傳送。

刪除紀錄: 選擇欲刪除之紀錄, 按下 "Delete" 刪除紀錄。

列印紀錄:按下 "Print" 列印紀錄。

紀錄排序依據:內定索引為 "Print Item "中之設定,亦可按下欄位名稱設定所 需之排序索引。

查看文件: 選擇欲查看之文件, 按下 "View", 進入文件內容(如下圖)。

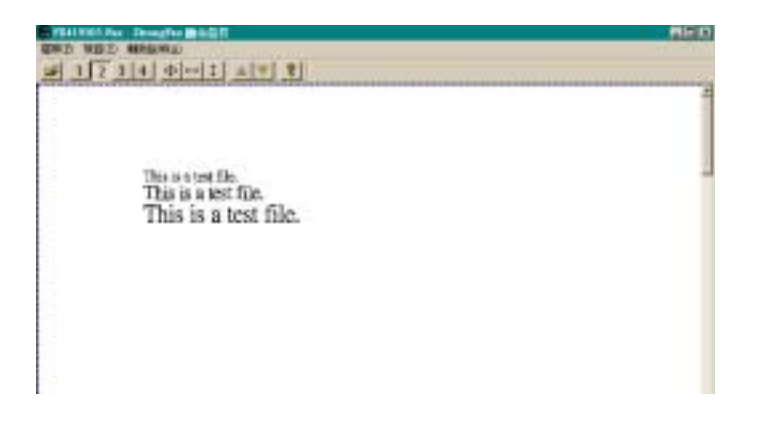

8.2 OutBox: 為已轉檔待發送之傳真, 還可刪除或修改。 由主畫面按下 "OutBox" 進入下列畫面

|              | Second Longer 1 |                  | Inches  | Taxa and | E410  |
|--------------|-----------------|------------------|---------|----------|-------|
| COLUMN TRACT | SUPPE           | CANADA IN TOTAL  | LLAURS- | Ho. OF F |       |
|              | Page 1          | And and an other |         |          |       |
|              |                 |                  |         |          |       |
|              |                 |                  |         |          |       |
|              |                 |                  |         |          | Mode  |
|              |                 |                  |         |          |       |
|              |                 |                  |         |          | Detet |
|              |                 |                  |         |          | 10000 |
|              |                 |                  |         |          |       |
|              |                 |                  |         |          |       |
|              |                 |                  |         |          |       |

由此 查看, 刪除, 修改未送出文件之資料。

修改傳送資料: 選擇欲修改之紀錄 按下 "Modify" 進入傳送傳真資料設定之畫面(如下圖)。

| Schweizer Job                                                                   |  |
|---------------------------------------------------------------------------------|--|
| Document Information                                                            |  |
| Source Book1 View                                                               |  |
| Prepare 2001/03/15 22:39:56 System FX841263 Pages: 1                            |  |
| ToSystem: I Immediately 2001/03/15 22:39: Broadcast: © Normal C Economy ⊂ Night |  |
| Destination Fax Name Alternative Fax Insert                                     |  |
| Fax No. Attention Fax N Delete                                                  |  |
|                                                                                 |  |
|                                                                                 |  |
|                                                                                 |  |
| * Scanner                                                                       |  |
| Group List OK                                                                   |  |
|                                                                                 |  |
|                                                                                 |  |
|                                                                                 |  |
|                                                                                 |  |

鍵入欲修改之欄位或由 "Group" 中選擇群組,由 "List" 中選擇客戶。 按下 "ok" 完成修改。

刪除欲傳送之傳真: 選擇欲刪除之紀錄資料, 按下 "Delete" 刪除。

查看文件: 選擇欲查看之文件, 按下 "View"列出傳真文件內容。